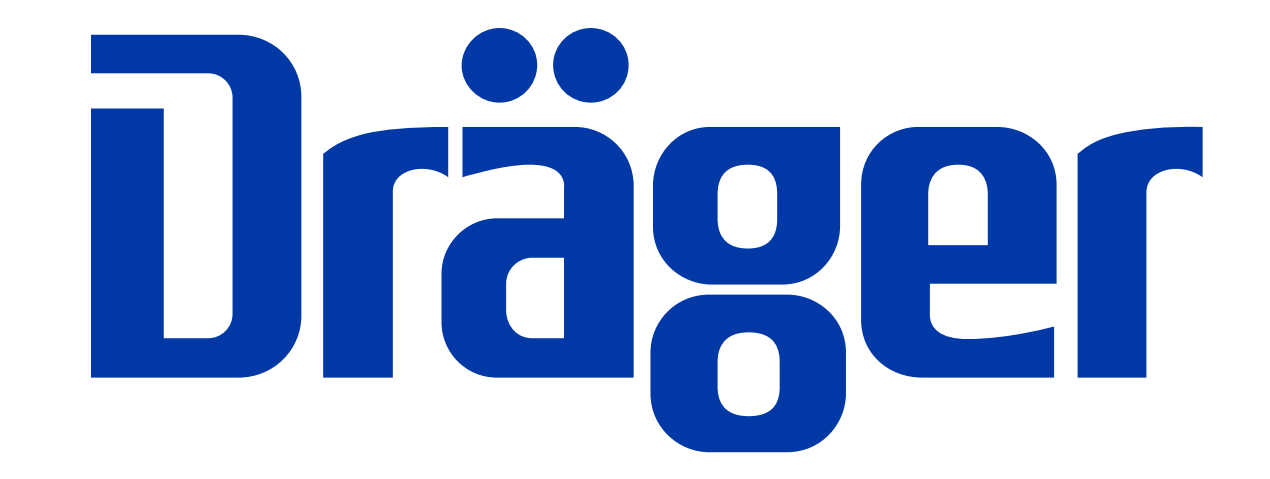

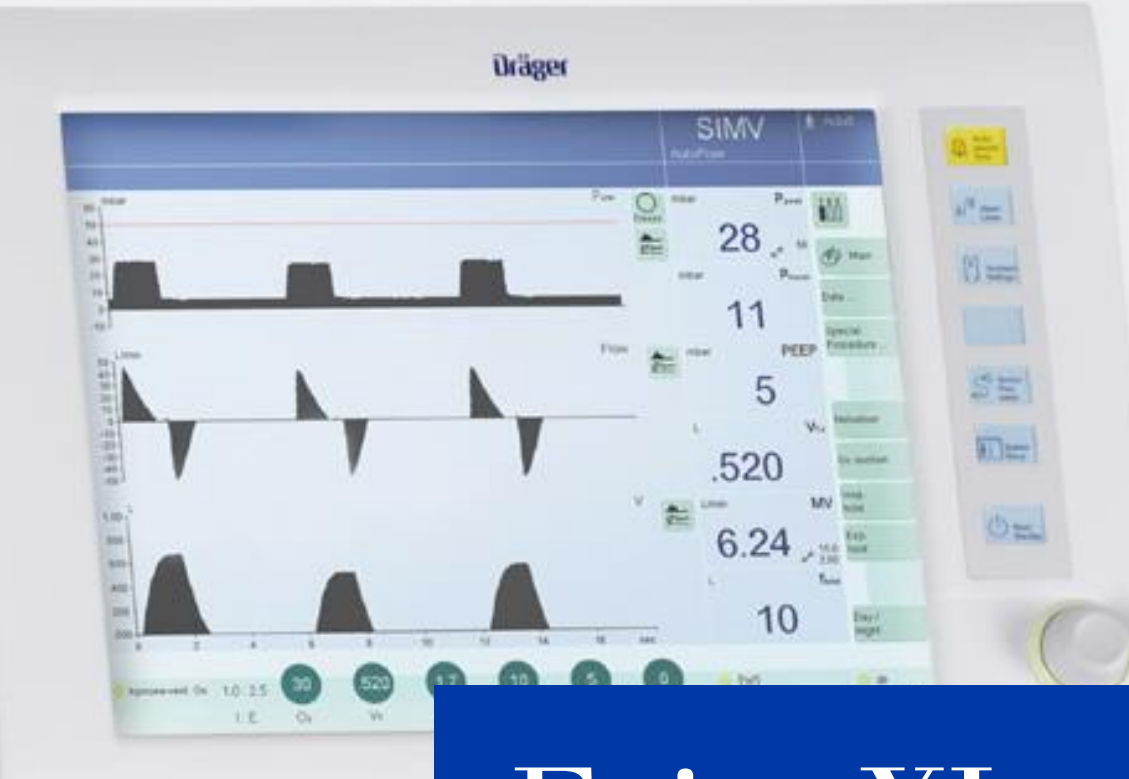

## Evita XL – Short guide

August 2019, Lübeck

# 01 \_\_\_\_\_\_ Evita XL – System overview

## Evita XL – Short guide

This Evita XL short guide is intended for informational purposes only. It is not a replacement or substitute for the Instructions for Use. The completion of this guide does not relieve you from reading and understanding the current versions of the instructions for use associated with the relevant device.

It is also not a replacement for mandatory instructions or training courses.

## Evita XL – System overview Control panel

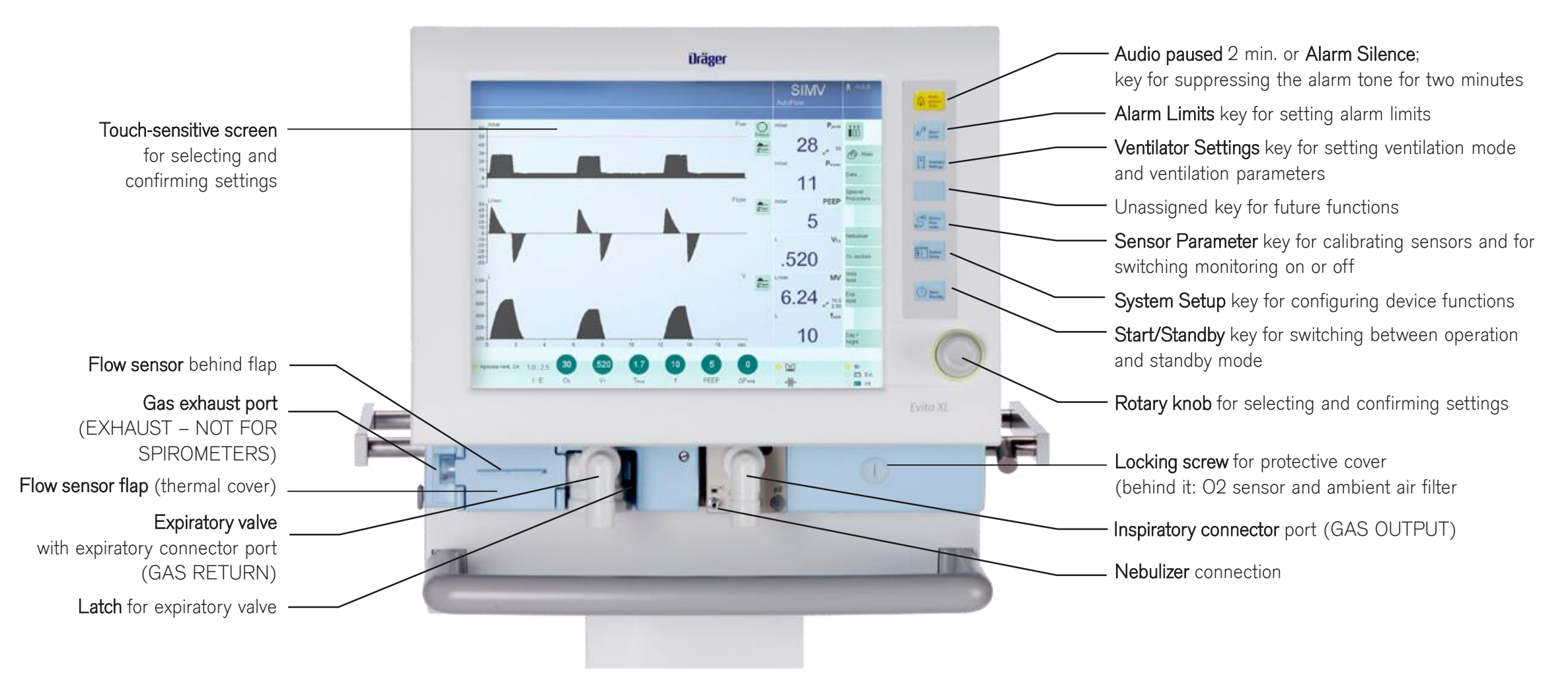

### **Evita XL – System overview Back panel**

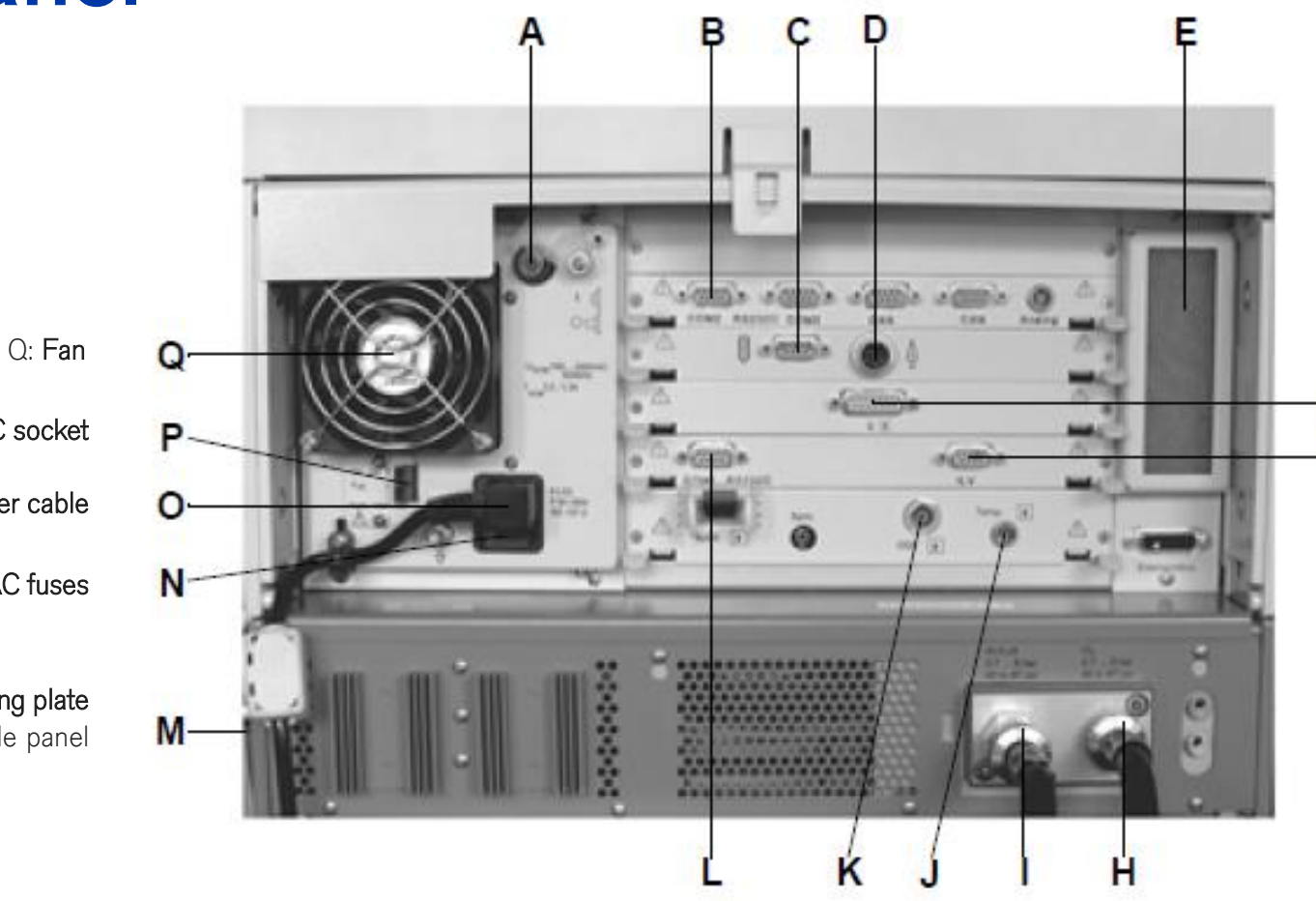

A: Power switch with protective flap

B: COM 2, COM 3 ports for RS 232, 2 CAN interfaces and analog interface (optional)

C: Connection for **Remote Pad** (optional)

D: Connection for **nurse call** (optional)

E: Cooling-air filter

G

F: Connection for **neonatal flow sensor** (optional)

G: ILV socket for the connecting cable for independent lung ventilation with two ventilators

H: Connection for O2

l: Connection for medical air (Air)

J: **Temp soc**ket for temperature sensor

K: CO2 socket for CO2 sensor (optional)

L: COM 1 RS 232C port for RS 232 interface, e.g., for printer

P: DC socket

O: Connector for power cable

N: AC fuses

M: Rating plate (not visible) on the left-hand side panel

## 02\_\_\_\_\_ Evita XL – Operating concept

### Evita XL – Operating concept Main screen

Header bar with the following fields: Alarms, messages, and instructions for the user

Monitoring area with waveforms, loops, trends, and measured values. The display can be configured.

Therapy bar with therapy controls for the ventilation parameters of the active ventilation mode and its additional settings.

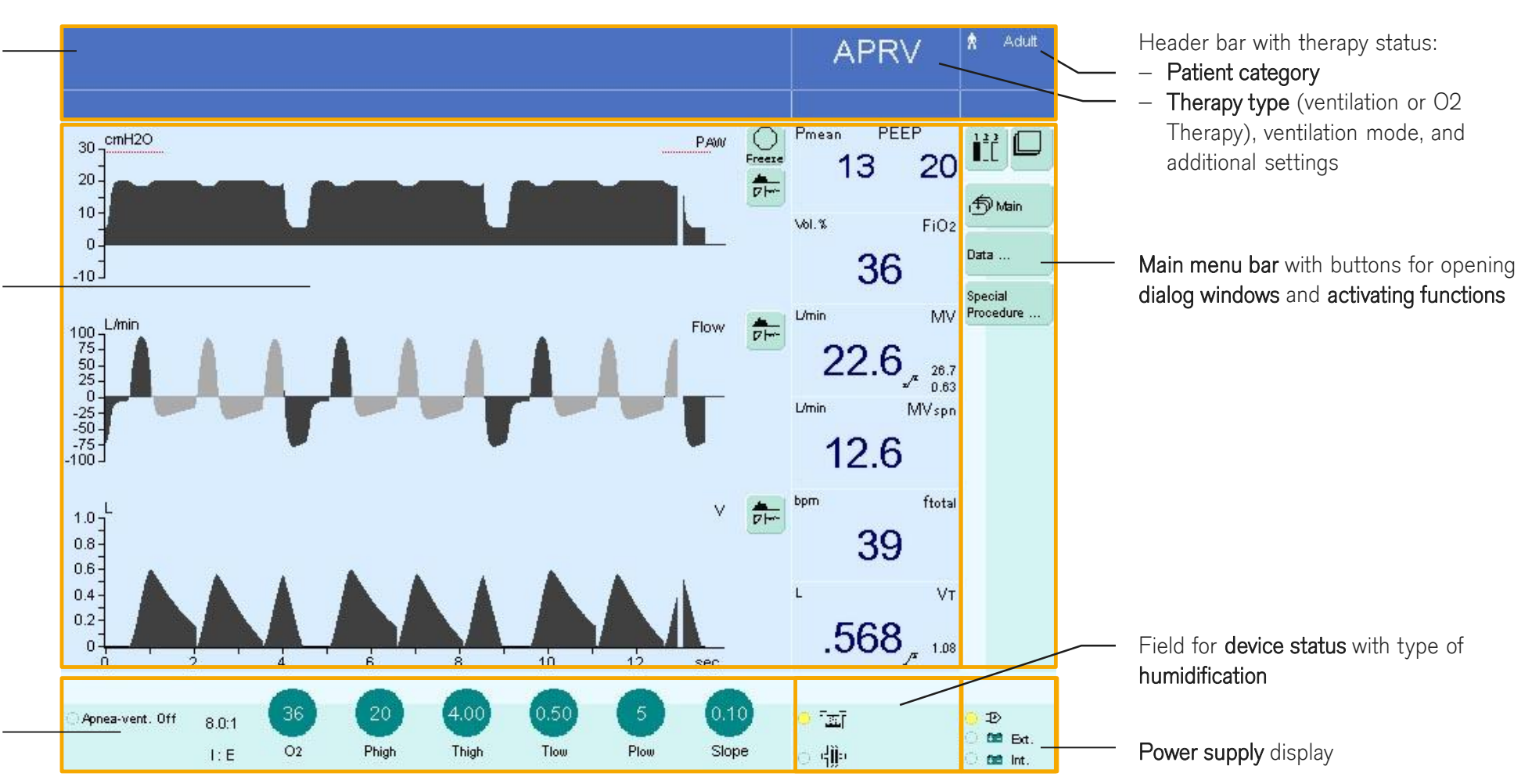

The touch-sensitive screen controls are used in the same way as real keys

Touching the screen controls with a fingertip

- is equivalent to pressing a key
- Settings are made and confirmed by
- turning and pressing the central rotary knob

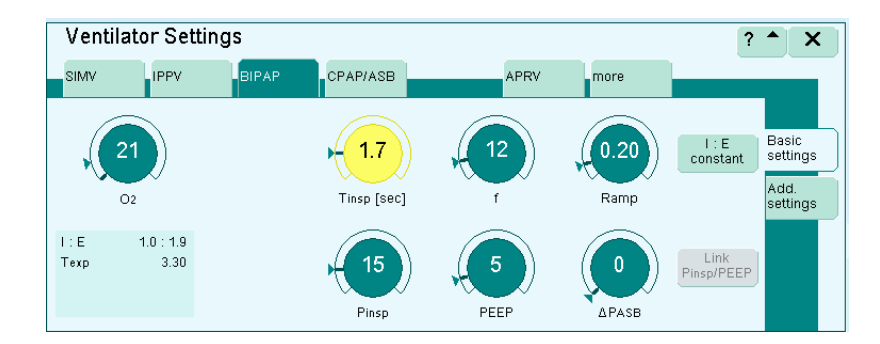

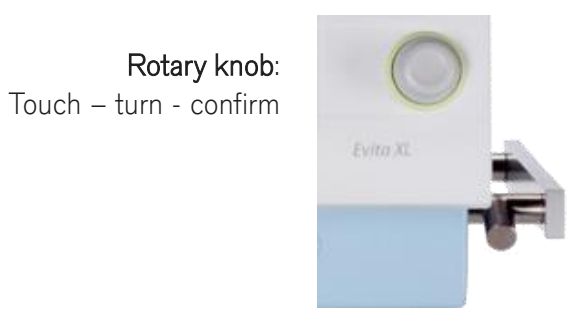

| Status of screen controls is indicated by colors |                          |  |  |  |
|--------------------------------------------------|--------------------------|--|--|--|
| Grey Not available                               |                          |  |  |  |
| Yellow                                           | Available                |  |  |  |
| Pale green                                       | Available but not active |  |  |  |
| White                                            | Not usable               |  |  |  |
| Dark green                                       | Available and active     |  |  |  |

Screen keys: selecting functions without confirmation

Example:

- press the >> Data << key</p>
- the key turns dark green showing that the function is active

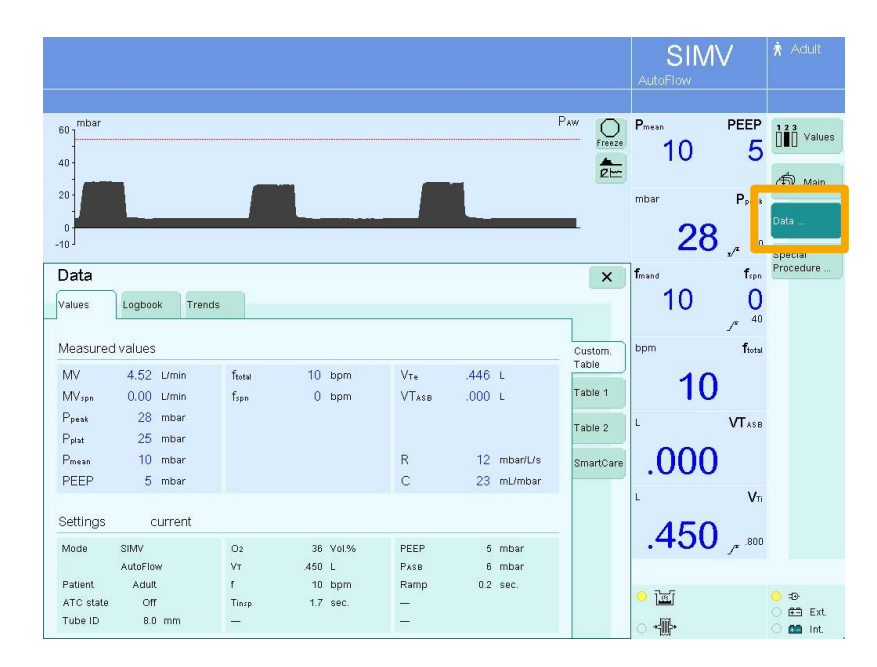

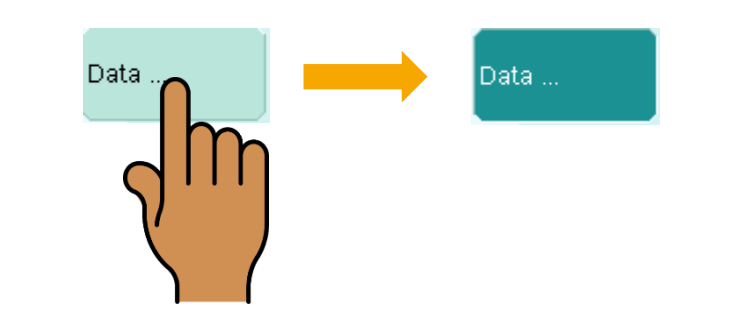

#### Screen keys: function selection with confirmation

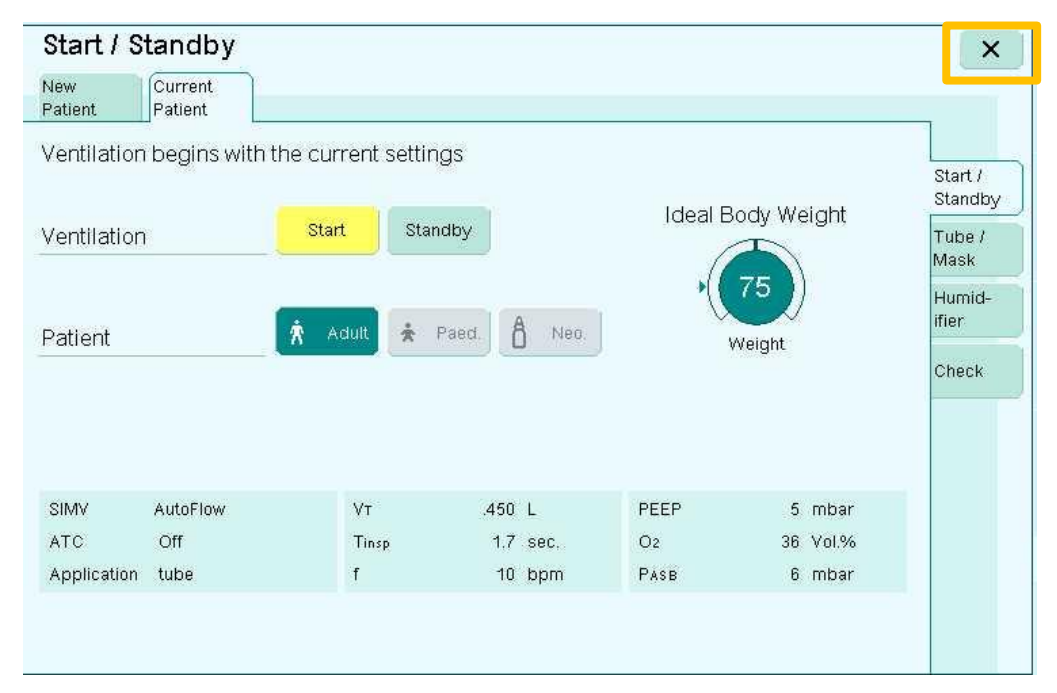

- To quit/close window press >> X <<</p>
- To cancel the setting
  - touch the screen key again or
  - touch another screen key

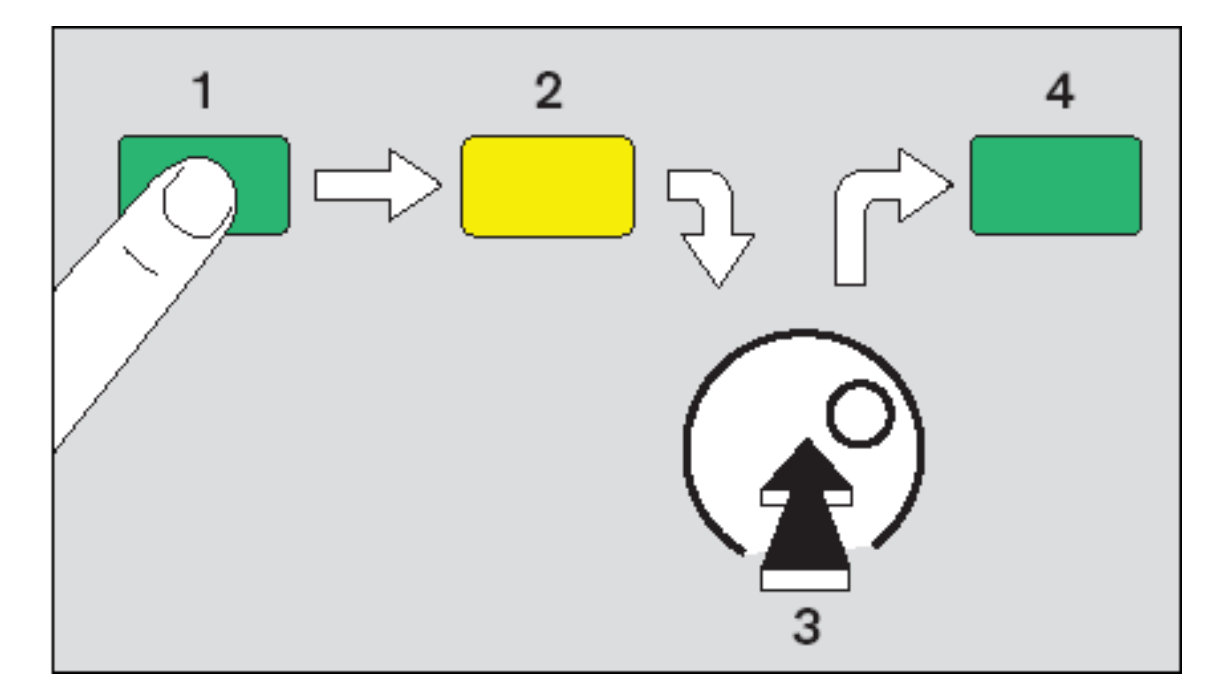

- 1 select = touch key
- 2 screen key turns yellow
- 3 confirm = press rotary knob
- 4 screen key turns pale/dark green

#### Screen keys: setting parameters

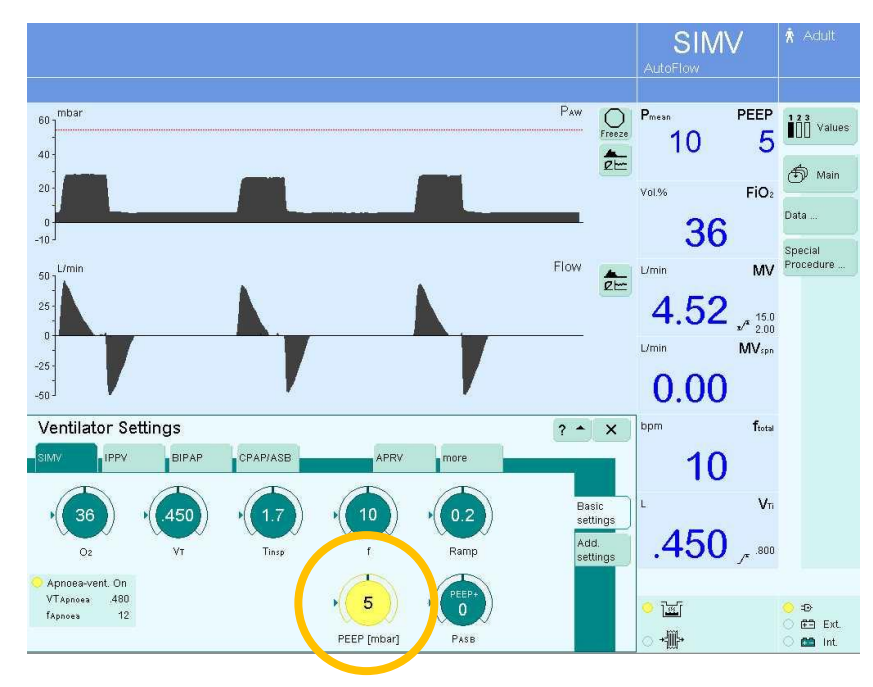

- E.g. setting PEEP

- touch the PEEP key (knob turns yellow)
- turn the rotary knob for the required value
- confirm the setting by pressing the rotary knob

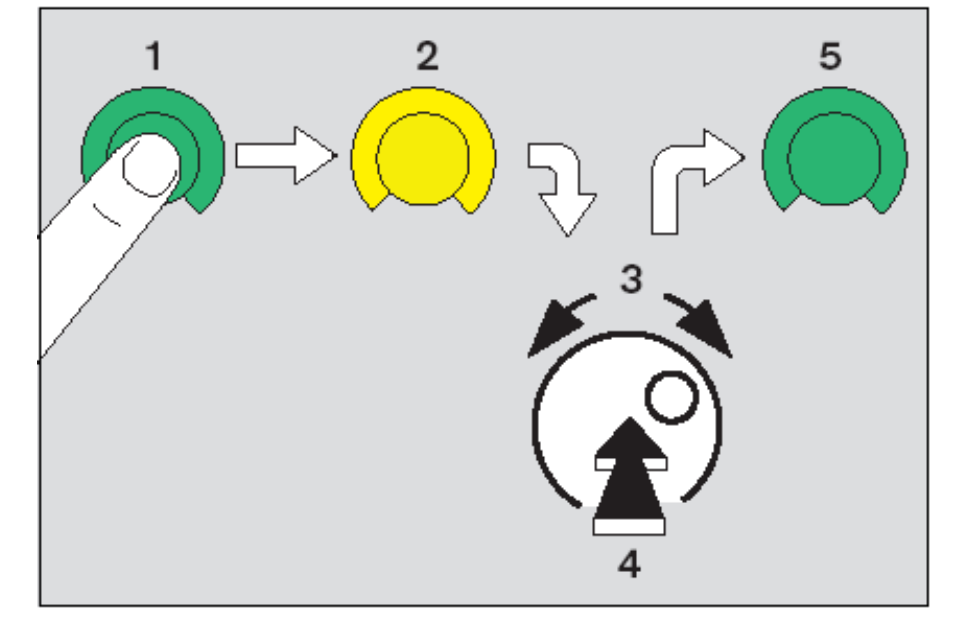

1 select = touch 2 screen key turns yellow 3 set = turn rotary knob

- 4 confirm = press rotary knob
- 5 screen key turns pale/dark green

#### 3 sets of values

Values

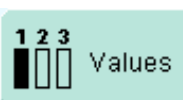

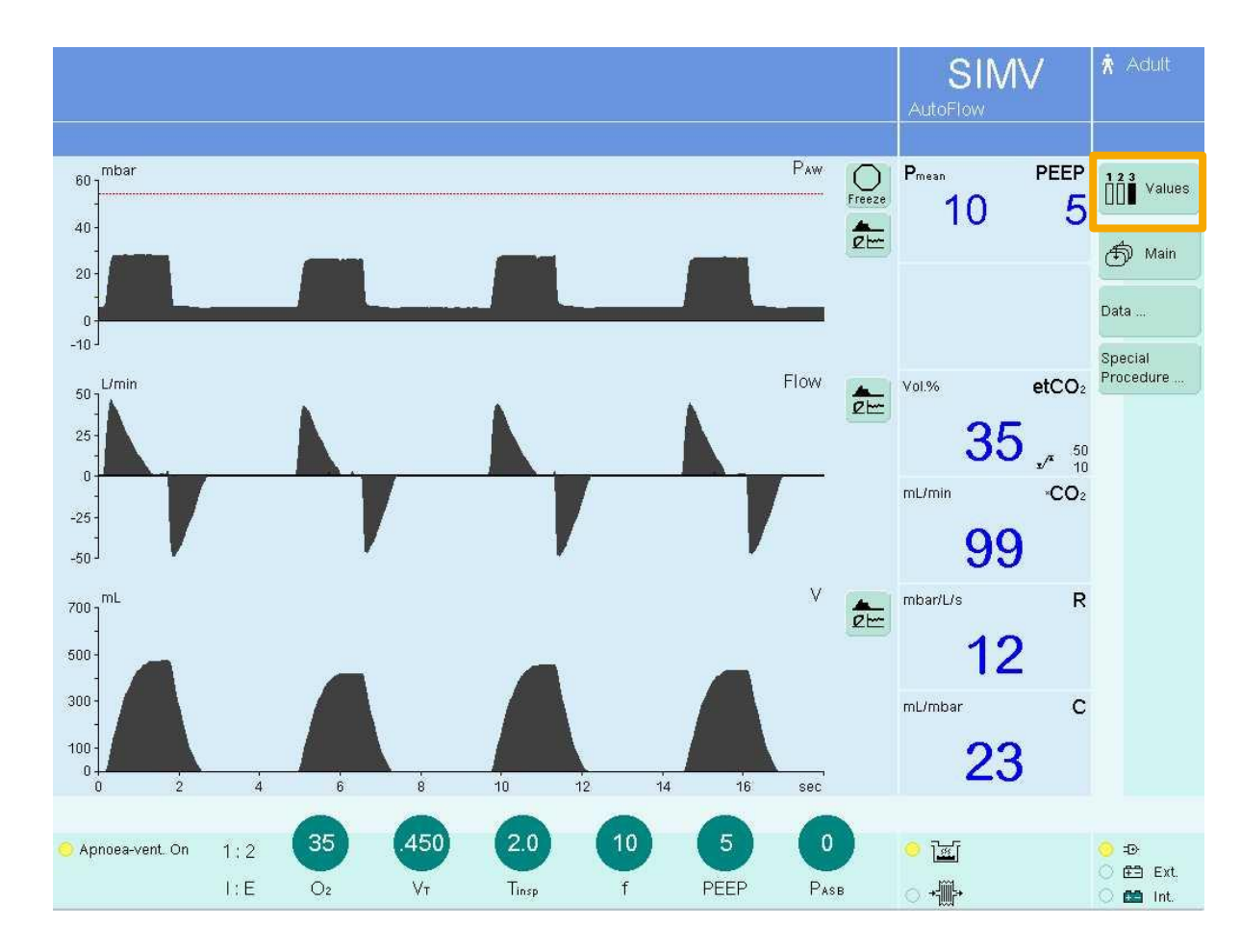

Standard screen page: display the ventilation status

Main screen

ᠪ Main

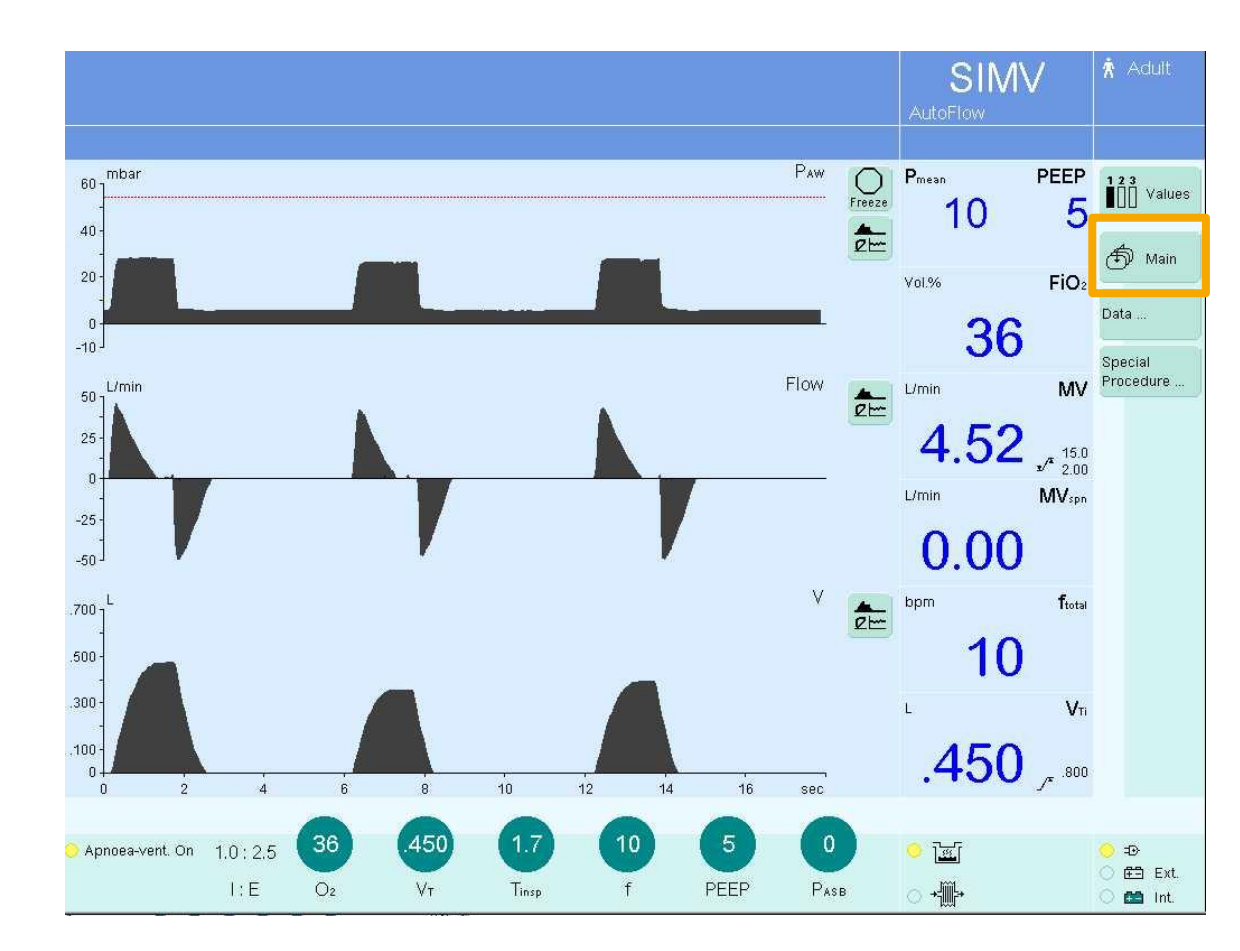

#### Settings

- Directly accessible settings: easy and quickly to operate
- Direct access to all ventilation modes
- Help function

| IPPV                                                                              | SIMV                                                                                                    | BIPAP                                                                                                    | CPAP /<br>ASB                                                                                                | MMV                                                                     | APRV                                                                                    | BIPAPAssist                                                                                 | PPS    | ×                                     |
|-----------------------------------------------------------------------------------|----------------------------------------------------------------------------------------------------|----------------------------------------------------------------------------------------------------|----------------------------------------------------------------------------------------------------|-------------------------------------------------------------------------|-----------------------------------------------------------------------------------------|---------------------------------------------------------------------------------------------|--------|---------------------------------------|
| For patien<br>Volume-co<br>VT and fre<br>If the lung<br>specific lu<br>during the | t having no sp<br>introlled ventil<br>equency f. Thi<br>s are extreme<br>ing areas or th<br>inspiratory p | contaneous bre<br>lation with fixed<br>s type of manc<br>sly non-homoge<br>ne limited inspi<br>ause can caus | eathing.<br>d, mandatory mi<br>latory ventilation<br>enous, the press<br>ration flow and<br>e the patient to | nute volum<br>n strokes ha<br>ure peaks i<br>closed insp<br>»fight« the | e MV, user-adj<br>as two serious<br>can lead to the<br>iration and ex<br>machine, unles | usted tidal volum<br>drawbacks:<br>overdistention o<br>piration valves<br>ss the pattern of | e<br>f | page 1<br>page 2                      |
| Ventilation<br>Ventila<br>SIMV                                                    | is regularly a<br>ator Setti<br>IPPV                                                                      | Dapted to the i                                                                                              | CPAP/ASB                                                                                                    | ontaneously                                                             | APRV                                                                                    | more                                                                                        |        | page 3<br>? ▲ ×                       |
| •                                                                                 | 5 (                                                                                                    | (450)<br>VT                                                                                                  | 2.0<br>Tinsp                                                                                                 |                                                                         | 10<br>r                                                                                 | Ramp                                                                                        |        | Basic<br>settings<br>Add.<br>settings |
| Apnoea-<br>VTApnoe<br>fApnoea                                                     | vent. On<br>a 480<br>12                                                                                   |                                                                                                    |                                                                                                    | •(                                                                      | 5<br>PEEP                                                                               | PEEP+<br>0<br>PASB                                                                          |        |                                       |

#### **Measured values**

Data:

Data ...

#### - Values

- Customised table to adapt the order of measured values to clinical needs
- Two tables with fixed order of displayed measured values
- Effective ventilator settings always visible

| Presen<br>Presen<br>Presen<br>Presen<br>Presen<br>Presen<br>Presen<br>10<br>PEEP<br>10<br>10<br>10<br>10<br>10<br>10<br>10<br>10<br>10<br>10                                                                                                    |                   |                      |                |                 |              |               | 🛉 Adult         |                         |                          |             |
|----------------------------------------------------------------------------------------------------|-------------------|----------------------|----------------|-----------------|--------------|---------------|-----------------|-------------------------|--------------------------|-------------|
| 20<br>0<br>0<br>0<br>0<br>0<br>0<br>0<br>0<br>0<br>0<br>0<br>0<br>0                                                                                                    | 60 mbar<br>40 -   |                      |                |                 |              |               | Paw O<br>Freeze | P <sub>mean</sub><br>10 | PEEP<br>5                | 123 Valu    |
| Data  Lmin  MV  Procedure    Values                                                                                                    | 20 - 0<br>0<br>10 |                      |                |                 |              |               | -               | vol.%<br>35             | FiOa                     | Data        |
| Values Logbook Trends<br>Measured values<br>MV 4.5 L/min fixed 10 bpm VTe .450 L<br>MV 4.5 L/min fixed 0 bpm VTe .450 L<br>MV 4.5 L/min fixed 0 bpm VTASB 0 L<br>Peesk 28 mbar<br>Peek 28 mbar<br>Peek 28 mbar<br>Peek 10 mbar<br>Peek 10 mbar<br>Peek 10 mbar<br>Peek 10 mbar<br>Peek 28 mbar<br>Mode SIMV 02 36 Vol% PEEP 5 mbar<br>Mode SIMV 02 36 Vol% PEEP 5 mbar<br>MODE SIMV 02 36 Vol% PEEP 5 mbar<br>MODE SIMV 02 36 Vol% PEEP 5 mbar<br>MODE SIMV 02 36 Vol% 02 36 Vol% 02 36 Vol% 02 36 Vol% 02 36 Vol% 02 36 Vol% 02 36 Vol% 02 36 Vol% 02 36 Vol% 02 36 Vol% 02 36 Vol% 02 36 Vol% 02 36 Vol% 02 36 Vol% 02 36 Vol% 02 36 Vol | Data              |                      |                |                 |              |               | ×               | Umin                    | MV.                      | Procedure . |
| Measured values    Custom:    Custom:    Custom                                                                                                    | Values            | Logbook Trends       |                |                 |              |               |                 | 4.5                     | 15<br>√ <sup>#</sup> 2.0 |             |
| MV    4.5    L/min    ftotal    10    bpm    VTe    .450    L      MV spn    0    L/min    fspn    0    bpm    VTASE    0    L    Table 1    0      Pesk    28    mbar    Pask    0    L    Table 2    topm    ftotal      Pisk    10    mbar    R    12    mbar/L/s    C    23    mL/mbar      PEEP    5    mbar    C    23    mL/mbar    L    VT      Settings    current    C    23    mL/mbar    L    VT      Mode    SIMV    O2    36    Vol%    PEEP    5    mbar      Mode    SIMV    O2    36    Vol%    PEEP    5    mbar      Patient    Aduit    f    10    bpm    Ramp    0.8    sec.      ATC state    Off    Tinsp    1.7    sec.    -    -    -      Tube ID    8.0    mm    -    -    -    -    -    -                                                                                                    | Measured          | d values             |                |                 |              |               | Custom.         | L/min                   | MVspn                    |             |
| Pesk    28 mbar    Image: constraint of the constraint of the con                                                                                                    | MV<br>MV spn      | 4.5 L/min<br>0 L/min | ftotal<br>fspn | 10 bpm<br>0 bpm | Vte<br>VTasb | .450 L<br>O L | Table 1         | C                       | )                        |             |
| Pmean    10 mbar    R    12 mbar/L/s    10 mbar      PEEP    5 mbar    C    23 mL/mbar    L    Vrr      Settings    current    C    23 mL/mbar    L    Vrr      Mode    SIMV    O2    36 Vol%    PEEP    5 mbar    Addit    450 L    Pase    6 mbar      Patient    Aduit    f    10 bpm    Ramp    0.8 sec.    ATC state    Off    Tinsp    1.7 sec.    -      Tube ID    8.0 mm    mm    -    -    -    -    -    -                                                                                                    | Ppeak<br>Pplat    | 28 mbar<br>10 mbar   |                |                 |              |               | Table 2         | bpm                     | ftotal                   |             |
| PEEP    5 mbar    C    23 mL/mbar      Settings    current    L    Vm      Mode    SIMV    O2    36 Vol%    PEEP    5 mbar      Modeext    AutoFlow    VT    .450 L    Pase    6 mbar      Patient    Aduit    f    10 bpm    Ramp    0.8 sec.      ATC state    Off    Tinsp    1.7 sec.    -      Tube ID    8.0 mm    -    -    -                                                                                                    | Pmean             | 10 mbar              |                |                 | R            | 12 mbar/L/s   |                 | 10                      |                          |             |
| Settings current<br>Mode SIMV O2 36 Vol.% PEEP 5 mbar<br>Modeext AutoFlow VT 450 L PASB 6 mbar<br>Patient Aduit f 10 bpm Ramp 0.8 sec.<br>ATC state Off Tinsp 1.7 sec<br>Tube ID 8.0 mm -                                                                                                    | PEEP              | 5 mbar               |                |                 | С            | 23 mL/mbar    |                 |                         |                          |             |
| Mode      SIMV      O2      36 Vol.%      PEEP      5 mbar        Modeext.      AutoFlow      VT      450 L      Pass      6 mbar        Patient      Aduit      f      10 bpm      Ramp      0.8 sec.        ATC state      Off      Tinsp      1.7 sec.                                                                                                    | Settings          | current              |                |                 |              |               |                 | 150                     | Vπ                       |             |
| Modeext.      AutoFlow      Vr      450 L      Pase      6 mbar        Patient      Adult      f      10 bpm      Ramp      0.8 sec.      ●      ●      ●      ●      ●      ●      ●      ●      ●      ●      ●      ●      ●      ●      ●      ●      ●      ●      ●      ●      ●      ●      ●      ●      ●      ●      ●      ●      ●      ●      ●      ●      ●      ●      ●      ●      ●      ●      ●      ●      ●      ●      ●      ●      ●      ●      ●      ●      ●      ●      ●      ●      ●      ●      ●      ●      ●      ●      ●      ●      ●      ●      ●      ●      ●      ●      ●      ●      ●      ●      ●      ●      ●      ●      ●      ●      ●      ●      ●      ●      ●      ●      ●      ●      ●      ●      ●      ●      ●      ●      ●                                                                                                    | Mode              | SIMV                 | O2             | 36 Vol.%        | PEEP         | 5 mbar        |                 | .400                    | _r <sup>1.5</sup>        |             |
| Patient      Adult      f      10 bpm      Ramp      0.8 sec.      Image: Comparison of the comparison of the compa                                                                                                    | Modeext.          | AutoFlow             | VT             | .450 L          | Pase         | 6 mbar        |                 |                         |                          |             |
| Tube ID 8.0 mm                                                                                                    | Patient           | Adult                | f              | 10 bpm          | Ramp         | 0.8 sec.      |                 | <u>।</u><br>छि          |                          | <u>o</u> =0 |
|                                                                                                    | Tube ID           | 8.0 mm               | l insp         | 1.7 SeC.        | _            |               |                 |                         |                          | ◯ 🖽 Ext     |

#### **Measured values**

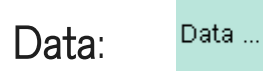

- Trends:
  - Eight pre-configurable parameters over 24 h
  - Three trends simultaneous
  - Cursor function
  - Trends and logbook are interlinked

#### - Logbook

- All alarms and events listed
- Background alarms listed
- Marker for background alarms
- Alarm silence ON and OFF listed

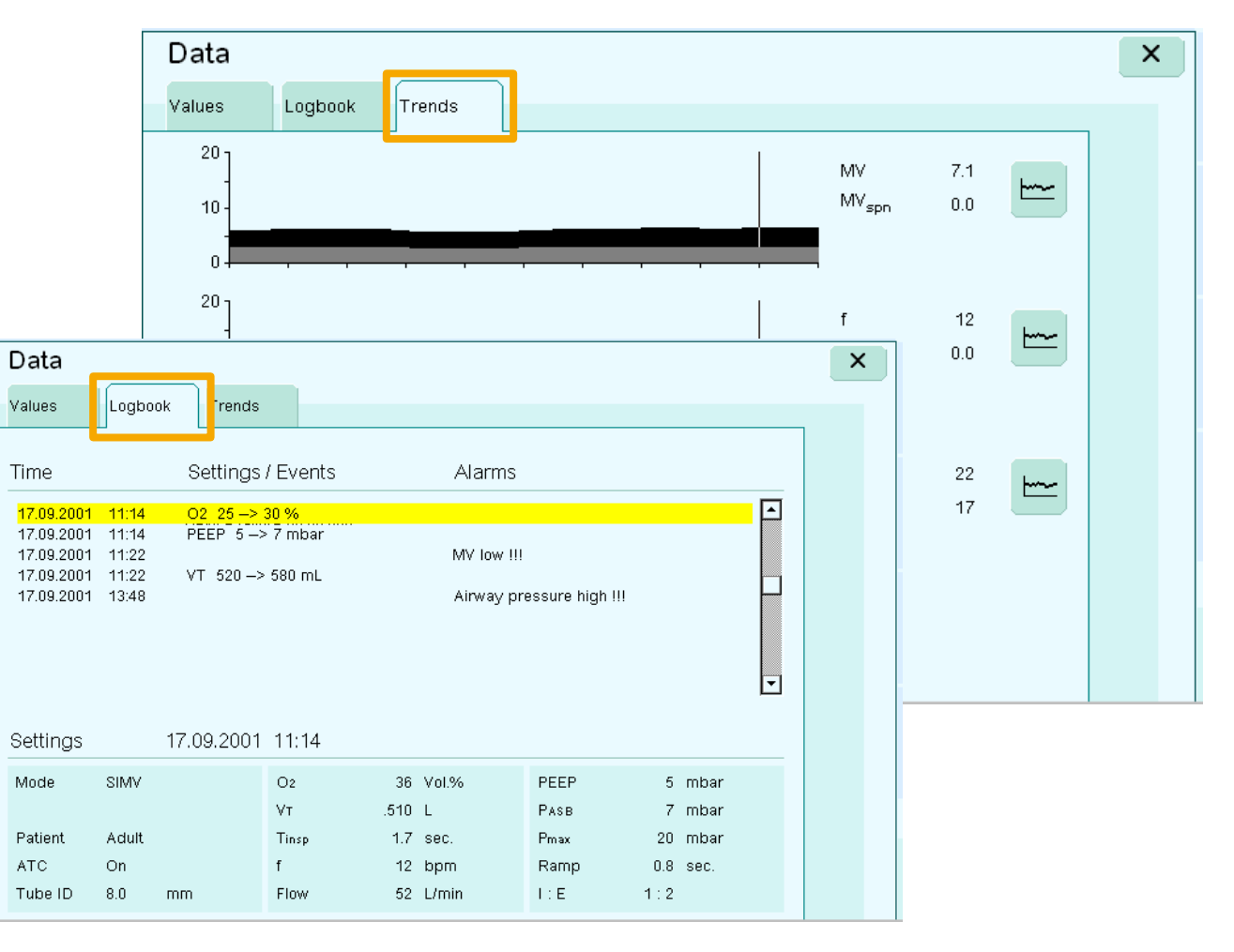

## 03\_\_\_\_\_\_ Evita XL – Starting up

#### The readiness for operation check

The readiness for operation check consists of the

- Device Check:
  - Check for completeness of ventilator assembly
  - Test of the back-up alarm (power failure alarm)
  - Test of the expiratory valve
  - Test of the Air/O2 switchover valve
  - Test of the safety valve
  - Calibration of the flow sensor
  - Calibration of the NeoFlow sensor (optional)
  - Calibration of the O2 sensor
  - Zero calibration of the CO2 sensor (optional)
- Airtight Check
  - Leakage test of the breathing circuit
  - Determination of breathing circuit compliance and resistance
- DC power pack option:
  - Changeover test to battery operation

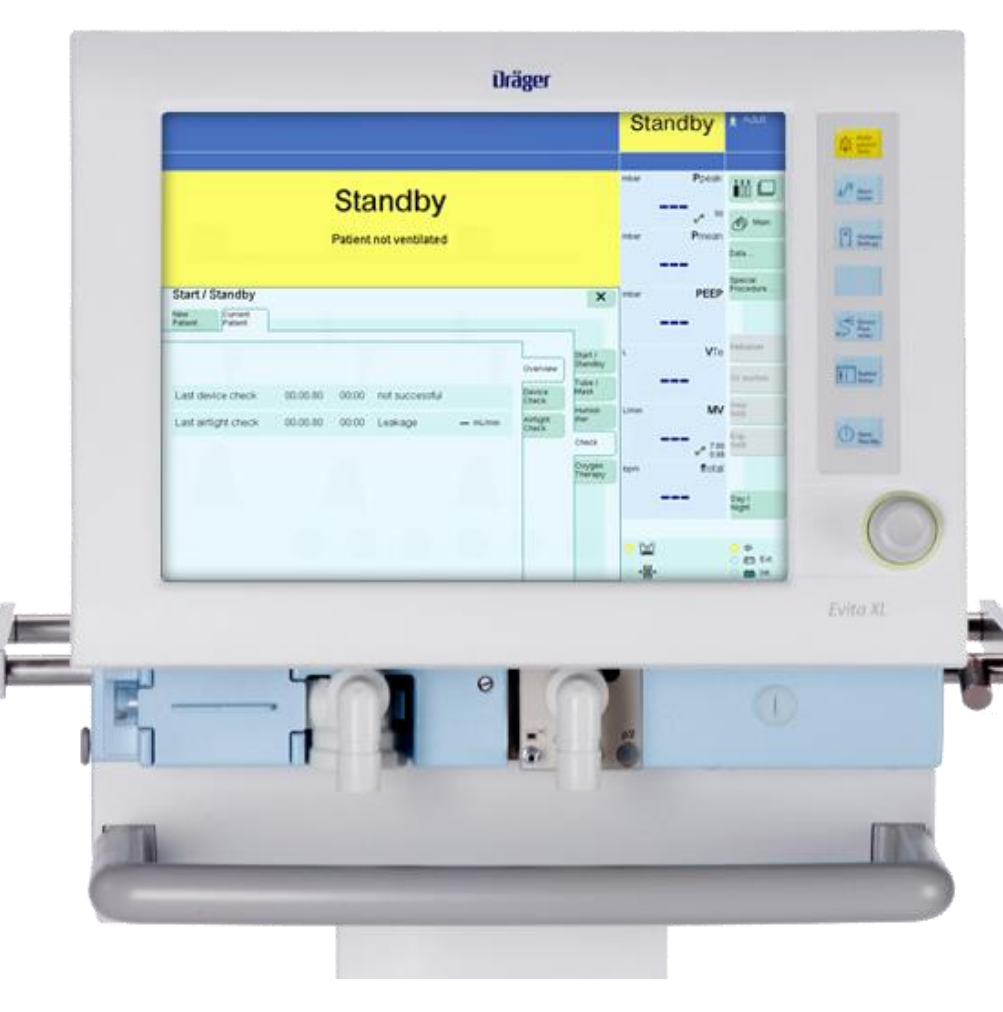

#### Performing the Device Check

- The **Device Check** can only be performed in **Standby** mode. Prerequisite:
- 1. The Start / Standby dialog window must be open.
- 2. Touch the **Check** tab to start the check and follow the instructions on the screen.
- 3. Evita XL displays the date and result of the last Device Check and Airtight Check.
- 4. Touch the **Device Check** tab. To start the Device Check touch the **Check** button.

Evita XL performs the test steps.

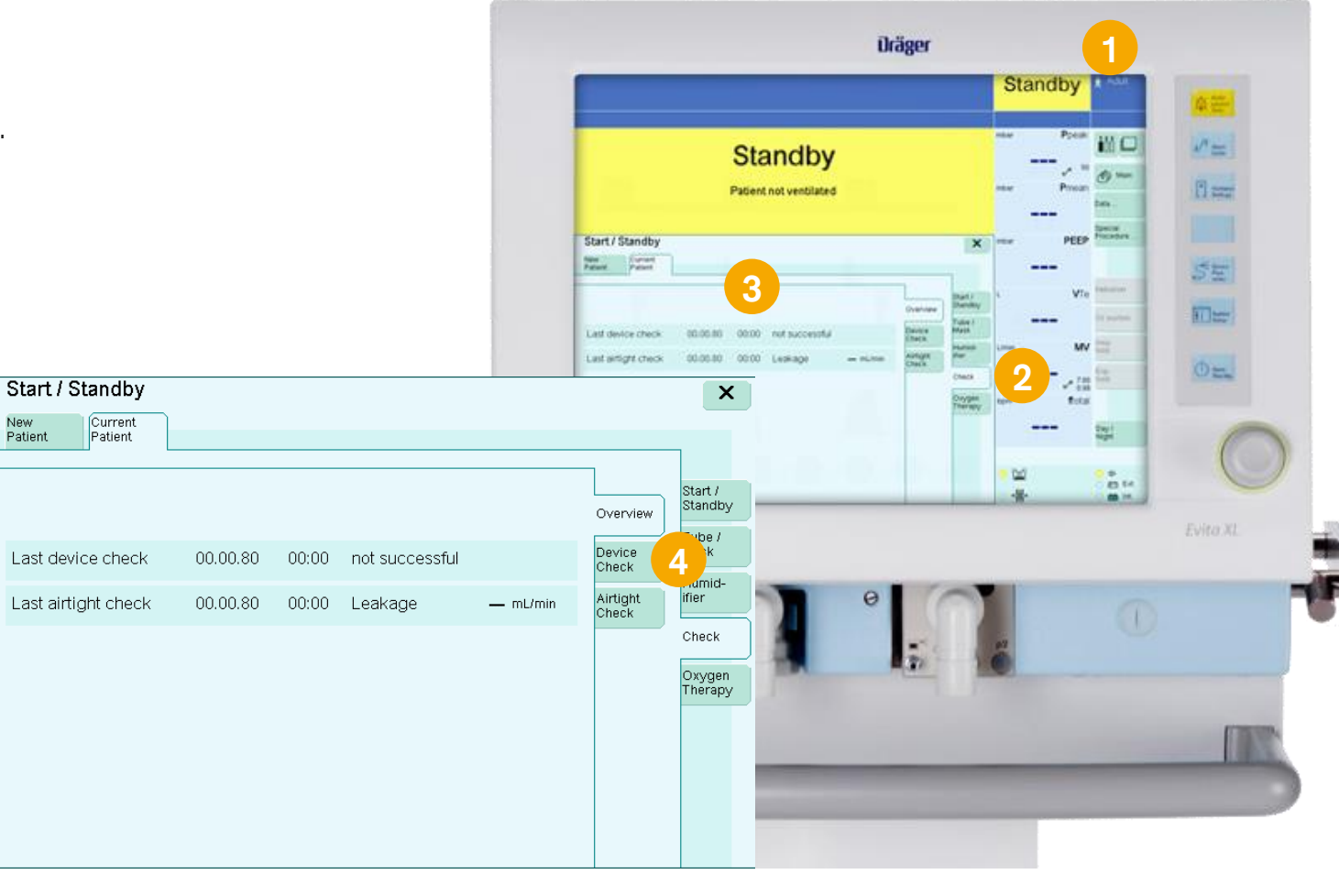

#### Performing the Airtight Check

The Airtight Check must be performed after the following actions:

- Device Check
- Change of the breathing circuit
- Change of breathing gas humidification:
- 5. Touch the Airtight Check tab. To start the Airtight Check touch the Check button and follow instructions on the screen.

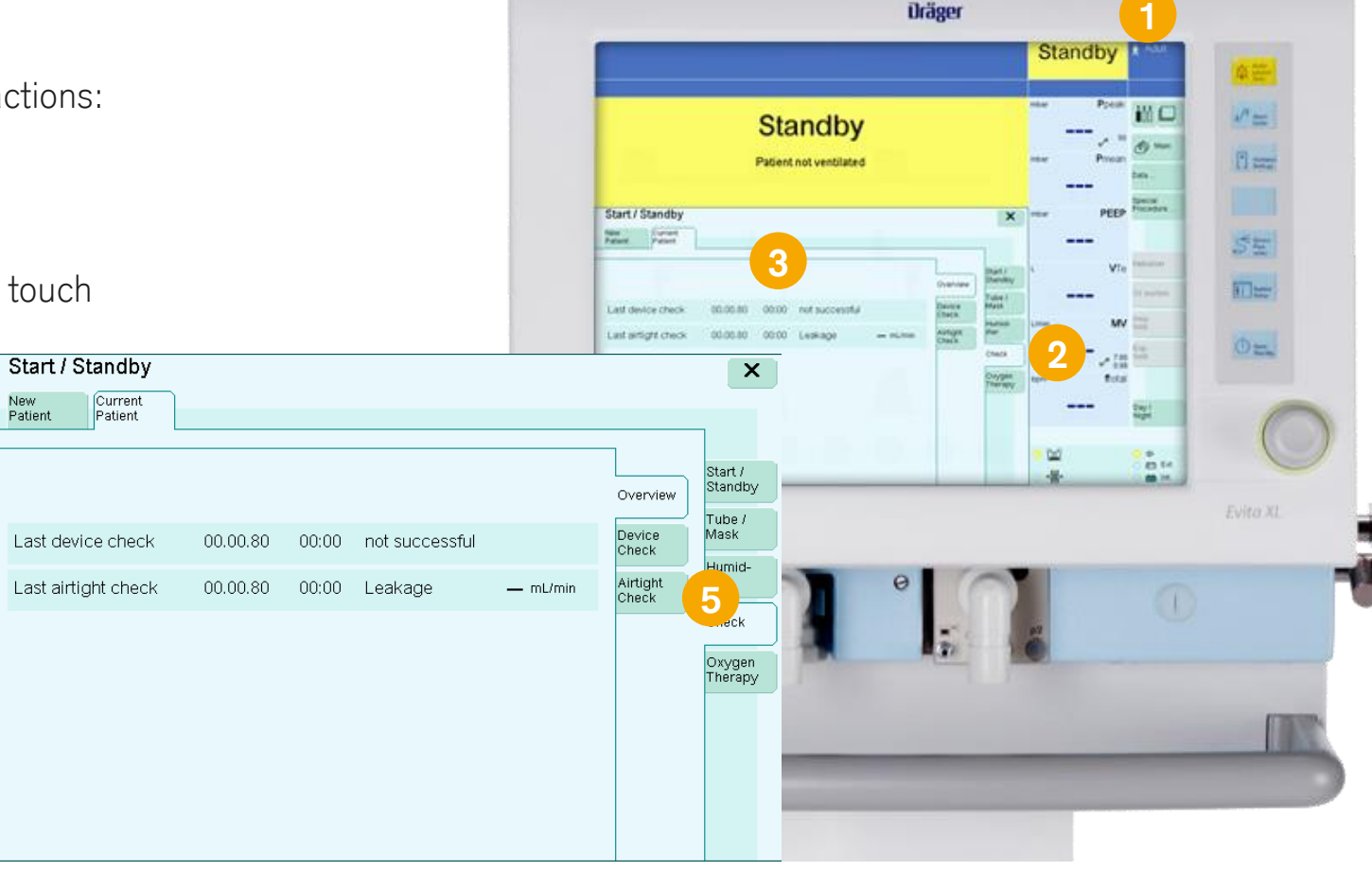

#### Testing the DC power pack option

Changeover test to battery operation:

- Pull out the power plug.

If the DC power pack option is available, Evita XL switches over to internal or external battery mode and does not interrupt operation.

If the DC power pack option is not available, the audible power failure alarm is triggered.

- Plug in the power plug again.

The device switches to mains operation.

After successful checking of readiness for operation, Evita XL is ready for use.

## 04\_\_\_\_\_ Evita XL – Operation

## Evita XL – Operation Selecting the patient

#### Selecting the patient: Admitting a new patient

After switching on Evita XL, the operator can select between:

- Admitting a new patient
- Using the settings of the previous patient

#### Admitting a new patient

Prerequisite: The **Start / Standby** dialog window must be open. Evita XL must be in **Standby** mode.

- 1. Touch **New Patient** tab. Depending on the patient category:
- 2. Touch Adult, Ped., or Neo. key
- 3. Touch Ideal Body Weight key
- 4. Turn rotary knob to enter the ideal body weight [kg], press rotary knob to confirm.

Evita XL determines the tidal volume VT and respiratory rate f based on the ideal body weight and displays these values in the lower part of the dialog window.

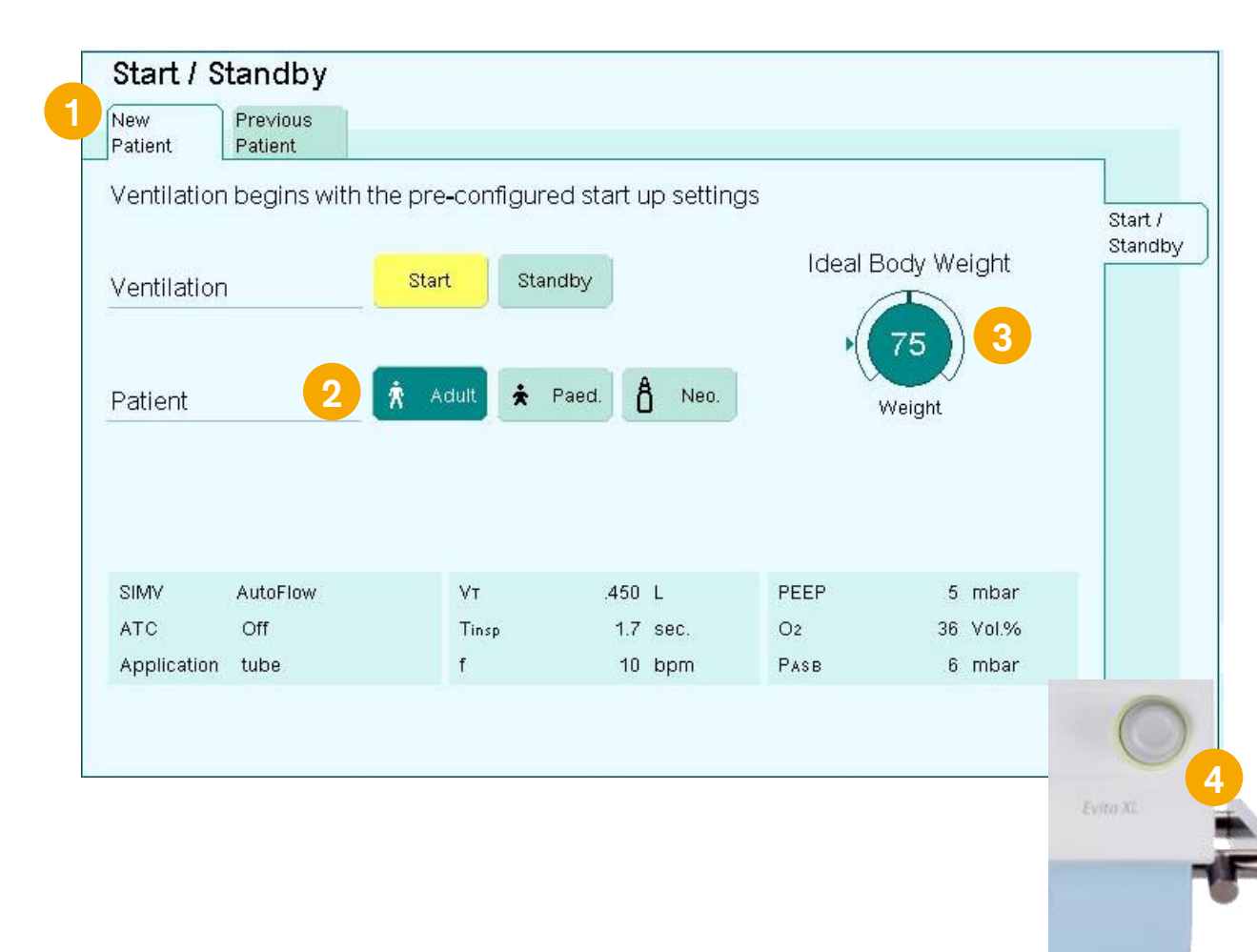

## Evita XL – Operation Selecting the patient

## Selecting the patient: Using the settings of the previous patient

After switching on Evita XL, the operator can select between:

- Admitting a new patient
- Using the settings of the previous patient

#### Using the settings of the previous patient

Prerequisite: The **Start / Standby** dialog window must be open. Evita XL must be in **Standby** mode.

Touch Previous Patient tab
 Press rotary knob to confirm.

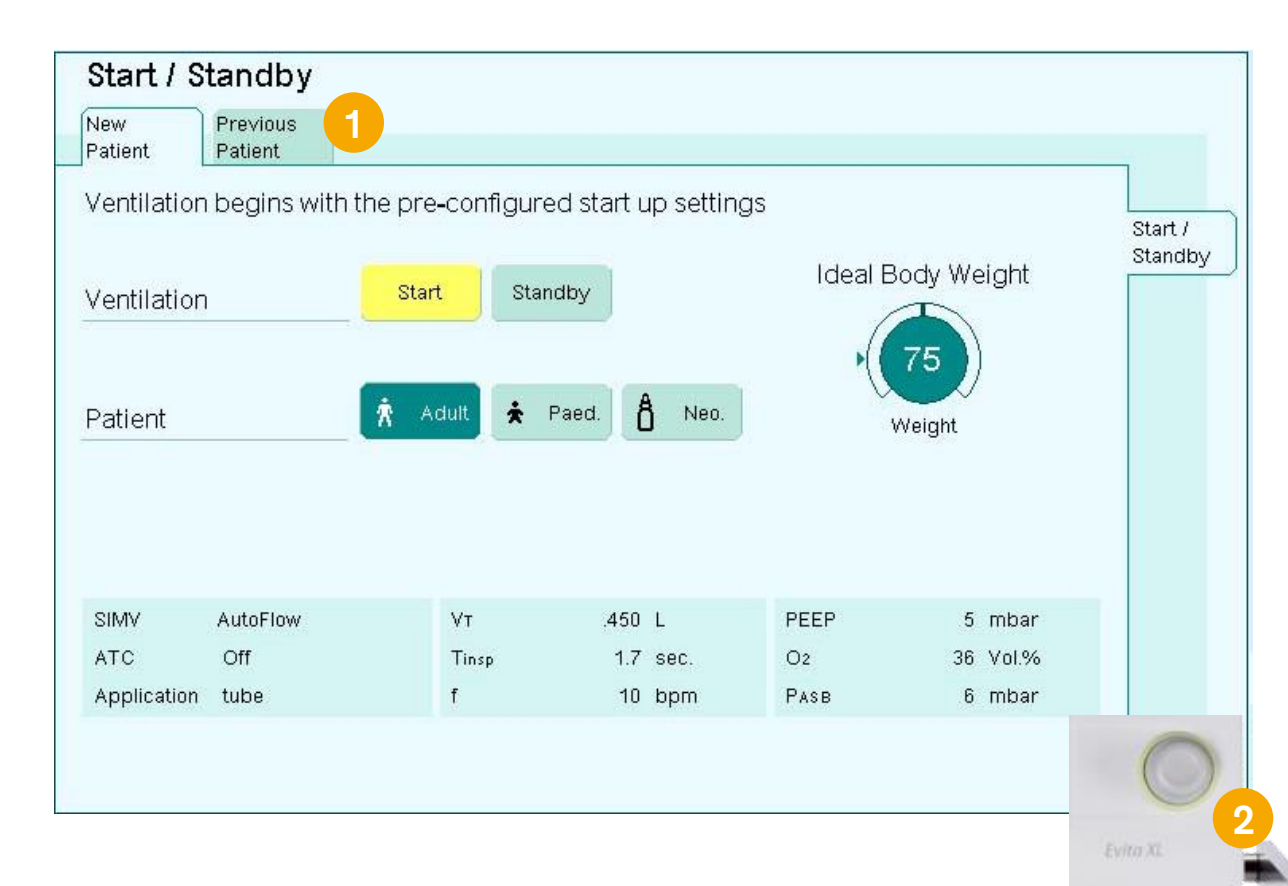

## Evita XL – Operation Starting ventilation

#### **Opening ventilation settings**

The Ventilator Settings dialog window can be opened as follows:

Press Ventilator Settings key or
 Touch a therapy control in the therapy bar.

Evita XL opens the Ventilator Settings dialog window.

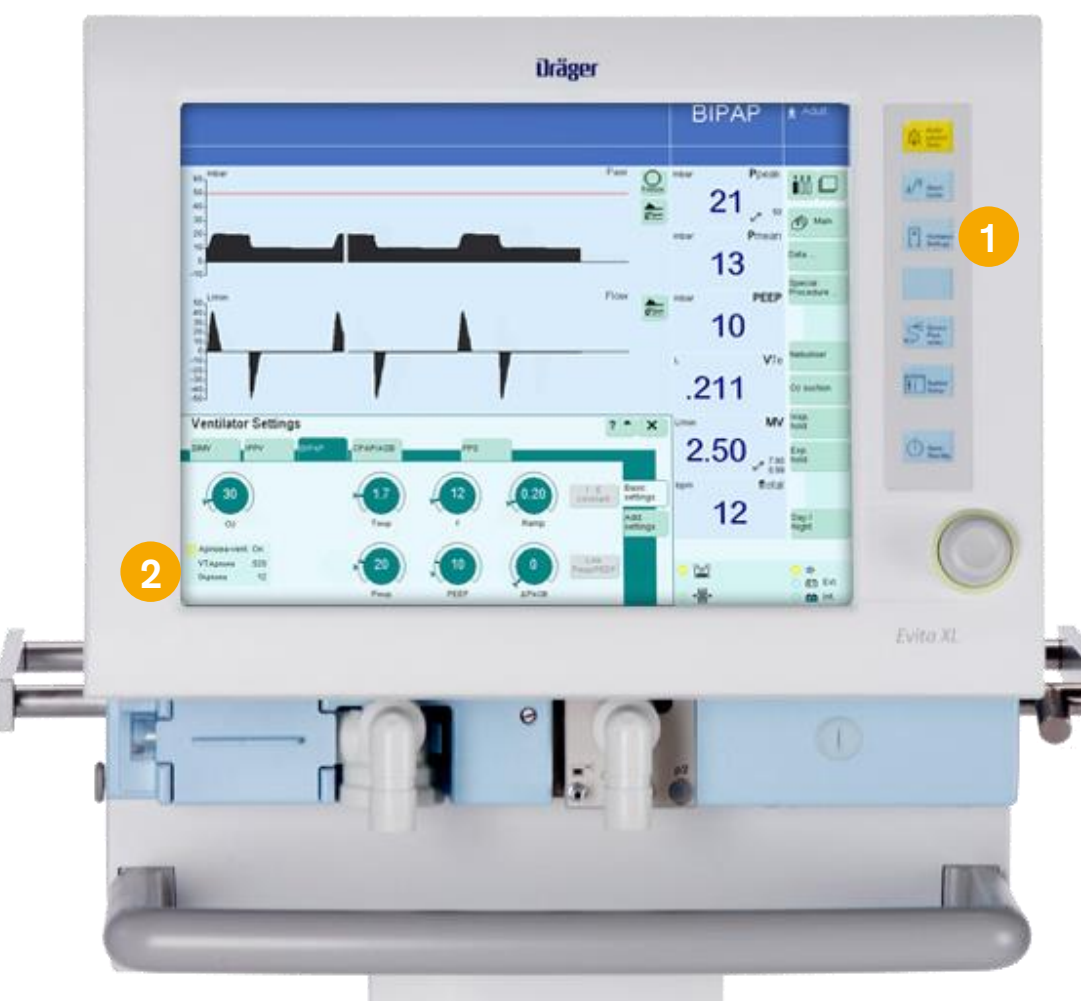

## Evita XL – Operation Starting ventilation

#### Changing the ventilation mode

- 1. Touch the **relevant ventilation tab**, e. g., BIPAP\*/SIMV+. The tab turns yellow.
- 2. If necessary, set the ventilation parameters.
- **3. Confirm** the ventilation mode by **pressing the rotary knob**. The color of the tab changes to dark green.

The ventilation mode is active. The settings are effective for the patient.

Setting additional functions 4. Touch Add. settings tab

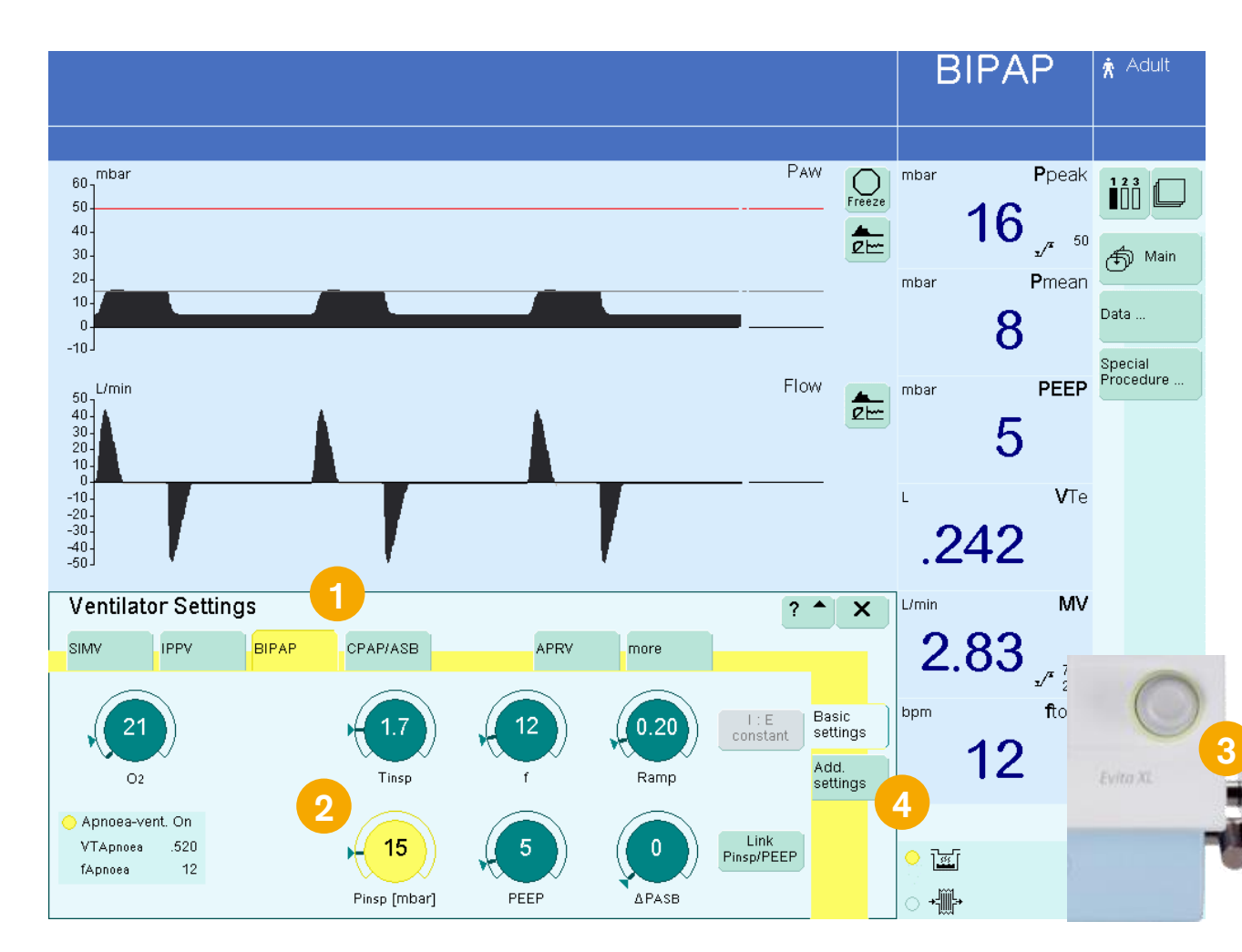

## 04 \_\_\_\_\_ Evita XL – Alarms

## Evita XL – Alarms

#### On-screen alarm messages

In the event of an alarm, the relevant alarm message appears in the alarm message field.

#### Alarm priorities

Evita XL assigns the alarm message its respective priority. It marks the text with exclamation marks and differently colored backgrounds. Evita XL generates the corresponding alarm tone sequences.

| Warning |                 | High-priority<br>alarm message   | five-tone alarm sequence which is sounded twice and repeated every 7 seconds |
|---------|-----------------|----------------------------------|------------------------------------------------------------------------------|
| Caution | <mark>!!</mark> | Medium-priority<br>alarm message | three-tone alarm sequence which is repeated every 20 seconds                 |
| Note    | !               | Low-priority<br>alarm message    | two-tone alarm sequence which is sounded once                                |

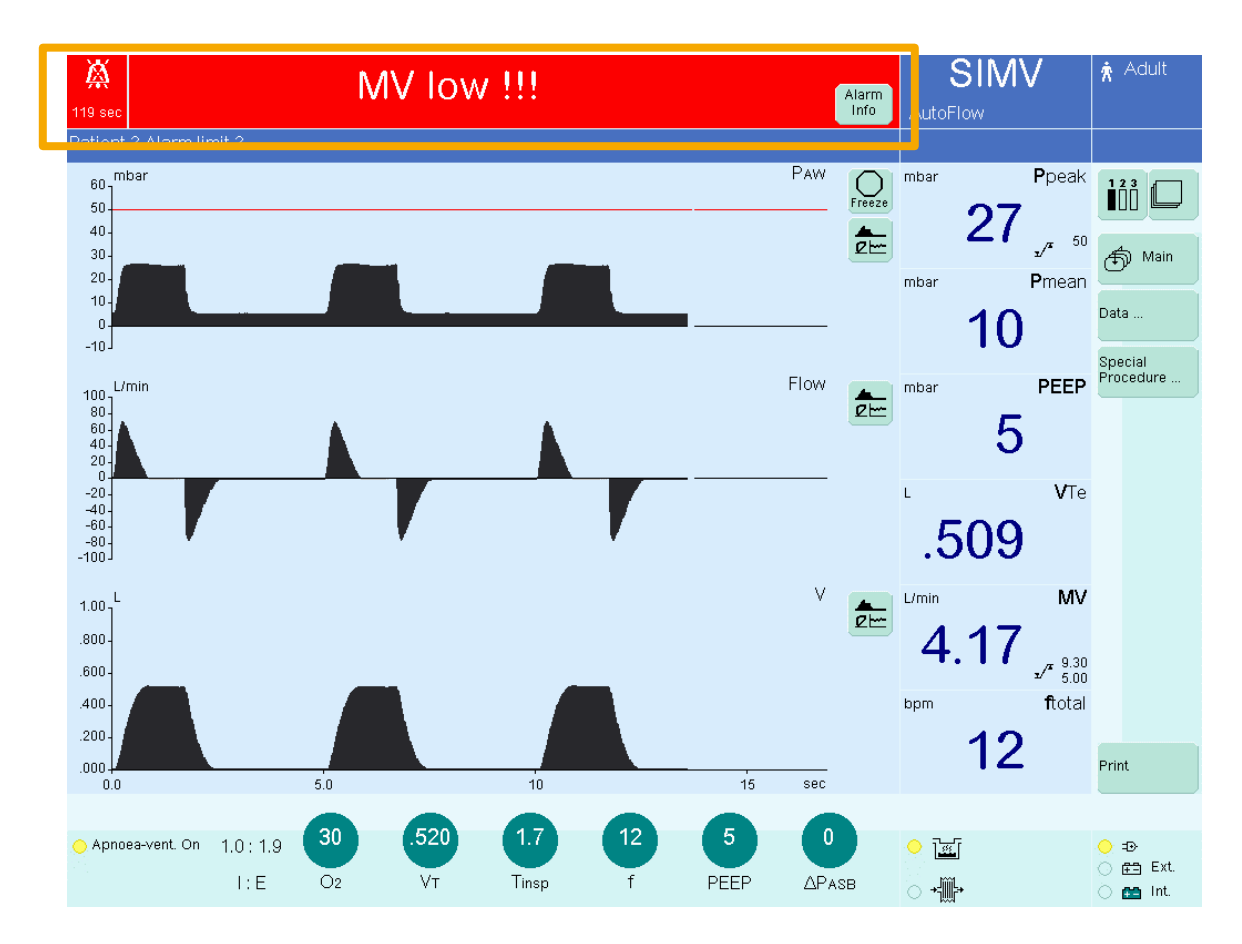

## Evita XL – Alarms

#### **Displaying alarm information**

1. Touch Alarm Info key

All currently active alarm messages are displayed.

2. Using the rotary knob, select the alarm message.

3. Touch key ?

4. The cause and remedy of the alarm message are displayed.

#### Remedy the fault.

The alarm tone ceases when the fault has been remedied. Medium- and low-priority alarm messages disappear automatically. High-priority alarm messages remain displayed in the color of the header bar and must be acknowledged.

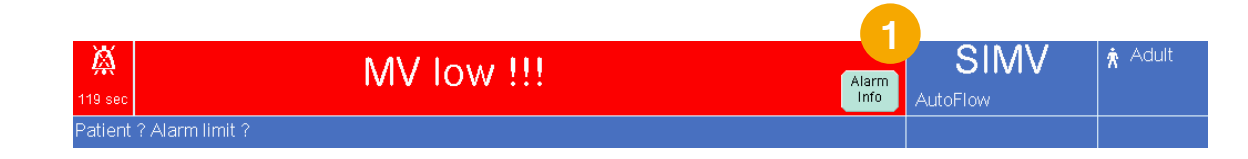

| Tidal volume high !!!                                                                                                    |                                                                                                    |           |  |  |  |
|----------------------------------------------------------------------------------------------------|----------------------------------------------------------------------------------------------------|-----------|--|--|--|
| Cause                                                                                                    | Remedy                                                                                             |           |  |  |  |
| The upper alarm limit of the applied<br>inspiratory tidal volume VTi has been<br>exceeded during three consecutive<br>ventilation strokes. | Check condition of patient.<br>Check pattern of ventilation.<br>Correct alarm limit if neccessary. | 4         |  |  |  |
| Alarms<br>Limits Info                                                                                                    |                                                                                                    | 3 ?*      |  |  |  |
| Time Message                                                                                                    |                                                                                                    | Aproval C |  |  |  |
| 12.06.18:58 MV high !!!                                                                                                    |                                                                                                    |           |  |  |  |
|                                                                                                    |                                                                                                    | Evita XI. |  |  |  |

## Evita XL – Alarms

#### Setting alarm limits

1. Press **Alarm Limits** key. Evita XL opens the Limits page. The set alarm limits and the current measured value are displayed.

#### Setting alarm limits

- 2. Touch the **key** for the respective **alarm limit**, e.g. Paw. The key will turn yellow.
- 3. Turn the **rotary knob** to set the value and press rotary knob to confirm.
  - The key turns green.

The new alarm limit is effective.

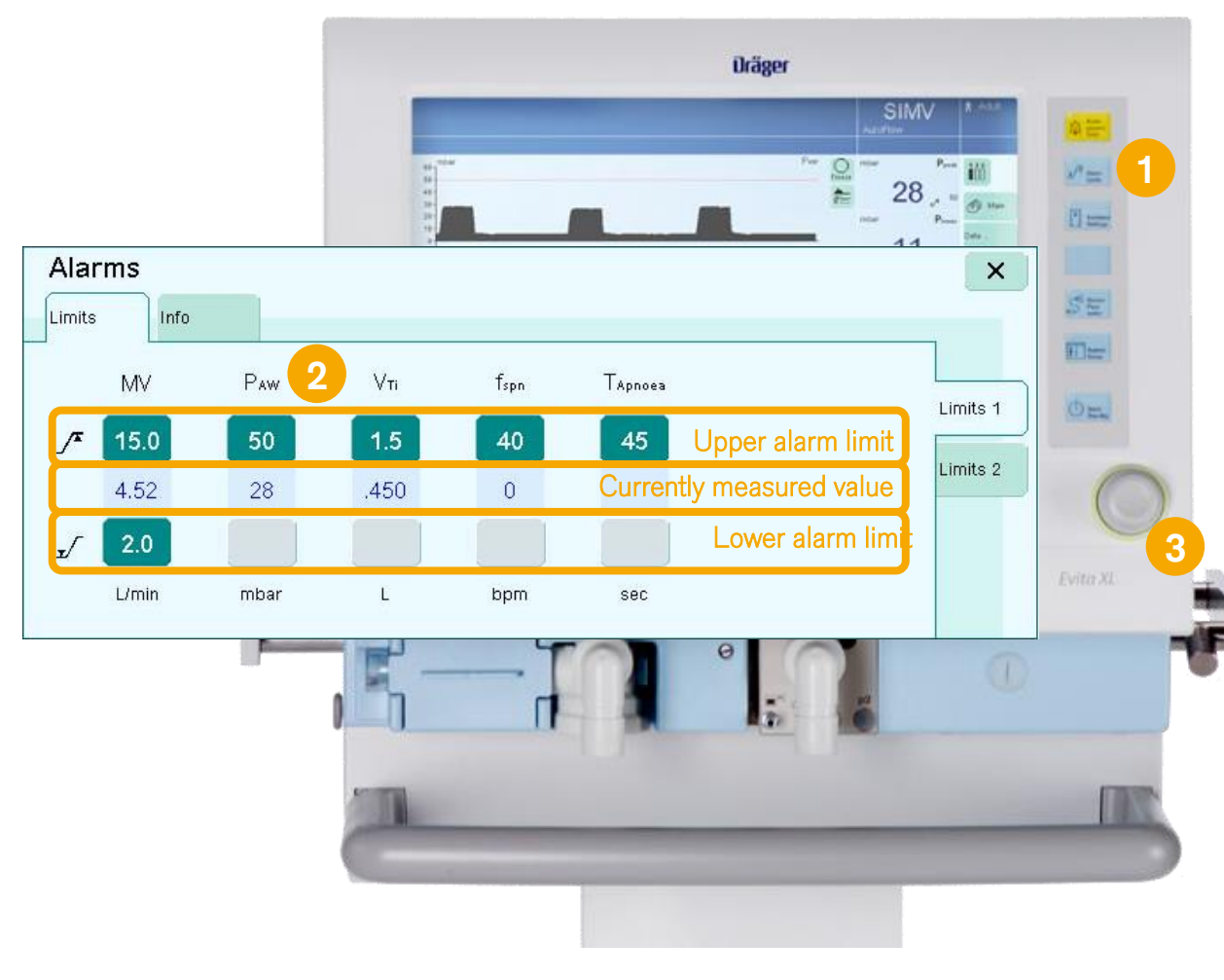

### 04

### Evita XL – Cleaning, disinfection, and sterilization

## **Evita XL – Cleaning, disinfection, and sterilization**

#### **Disassembling components and reprocessing**

Before disassembling components

- Switch off both device and breathing gas humidifier, and remove their power plugs from wall outlets.
- Drain water traps and breathing circuit.
- Empty water container of the breathing gas humidifier.

## **Evita XL – Cleaning, disinfection, and sterilization**

#### Disassembling

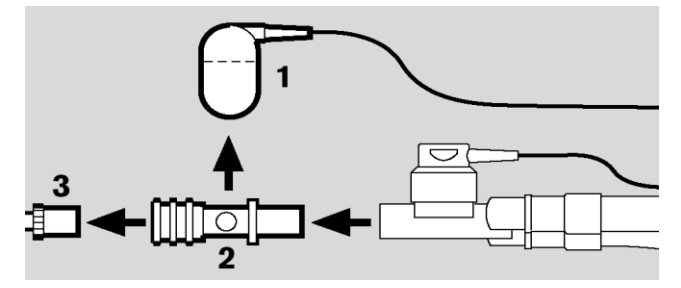

**CO<sub>2</sub> sensor:** Unplug sensor connector at the back of Evita XL; Remove CO2 sensor (1) from cuvette; Remove CO2 sensor cuvette (2) from Y-piece; Remove ET-tube connector (3) from cuvette.

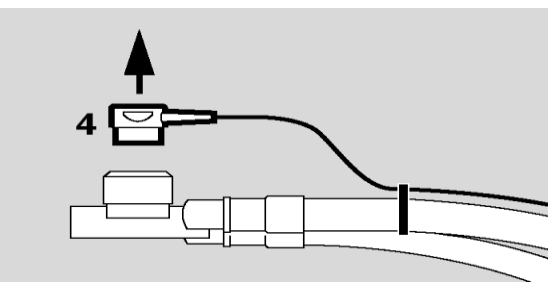

**Temperatur sensor:** Unplug sensor connector at the back of Evita XL.; Remove temperature sensor (4) from Y-piece or from its mounting on the pediatric breathing circuit. Do not pull on cable.

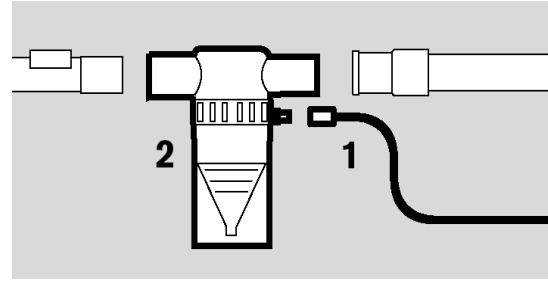

**Nebulizer**: Detach nebulizer hose (1) from the medication nebulizer (2) and from the nebulizer port on the device; Remove medication nebulizer (2) from the breathing circuit; Disassemble medication nebulizer in accordance with relevant Instructions for Use.

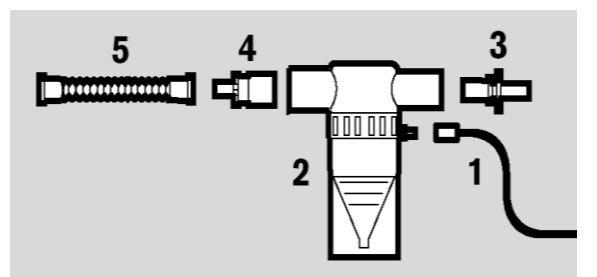

Nebulizer: Detach nebulizer hose (1) from the medication nebulizer (2) and from the nebulizer port on the device:; Remove medication nebulizer (2) from the breathing circuit; Pull catheter connector (3) from the nebulizer inlet; Pull adapter (4) from of the nebulizer outlet. Pull corrugated hose (5) from the adapter (4); Disassemble medication nebulizer in accordance with relevant Instructions for Use.

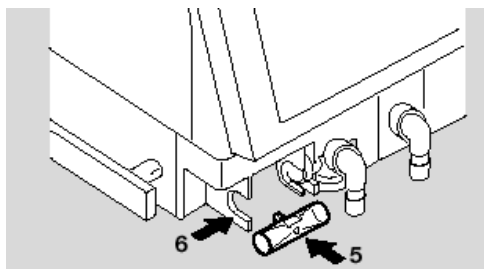

**Flow sensor:** Open flow sensor flap; Push flow sensor as far as possible to the left and remove it.

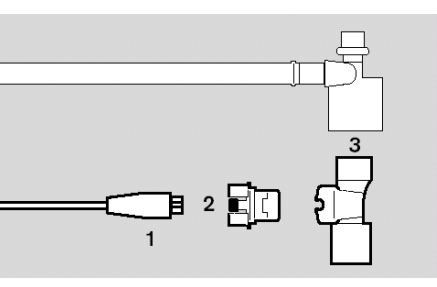

**Neonatal flow sensor:** Unplug sensor connector at the back of Evita XL; Disconnect the flow sensor cable (1) from the neonatal flow sensor; Press the buttons (2) on both sides while pulling the flow sensor insert (3) out of its housing. Pull housing out of the Y-piece.

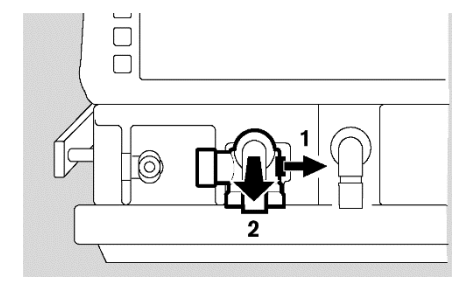

**Expiration valve:** Push the catch (1) to the right while at the same time pulling out the expiratory valve (2).

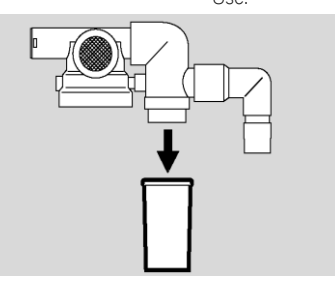

**Reusable expiration valve:** If using the reusable expiratory valve, remove the optional collection container and flow sensor sleeve from the water trap.

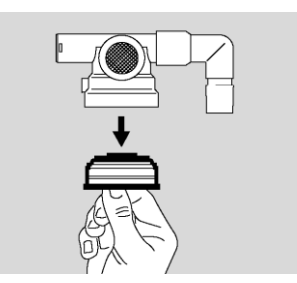

**Reusable expiration** valve: Unscrew cap by hand and remove together with the diaphragm assembly. Do not disassemble expiratory valve any further.

## **Evita XL – Cleaning, disinfection, and sterilization**

#### Disassembling

Use surface disinfectant:

Aldehydes

- Quaternary ammonium compounds

- To avoid the possibility of damage to material, do not use any disinfectants based on:
- Alkylamine-based compounds
- Phenol-based compounds
- Halogen-releasing compounds
- Strong organic acids
- Oxygen-releasing compounds

## **Evita XL – Reprocessing list**

Applicable to non-infectious patients. The list is merely intended as an approximate guide. The instructions of the hospital's hygiene officer shall prevail and must be observed by the user! WARNING: For infectious patients, all parts that conduct breathing gas must be additionally sterilized after disinfection and cleaning. The list is merely intended as an approximate guide. The instructions of the hospital 's hygiene officer shall prevail and must be observed by the user!

| Components which can be reprocessed                                                                      | Recommended reprocessing<br>intervals                                      | Machine cleaning<br>and disinfection | Manual cleaning       | Manual disinfection    | Sterilization |  |  |
|----------------------------------------------------------------------------------------------------|----------------------------------------------------------------------------|--------------------------------------|-----------------------|------------------------|---------------|--|--|
| Evita XL basic device                                                                                    | after each patient                                                         | No                                   | Outside               | Outside                | No            |  |  |
| Trolley, hinged arm, gas supply hose                                                                     | after each patient                                                         | No                                   | Outside               | Outside                | No            |  |  |
| Breathing hoses, Y-piece, water traps, collection containers, adapter parts for the medication nebulizer | after each patient/weekly                                                  | Yes                                  | Possible              | Possible               | Yes           |  |  |
| Reusable expiratory valve and, if necessary, individual parts                                            | after each patient/weekly <sup>1)</sup>                                    | Yes                                  | Possible              | Possible <sup>2)</sup> | Yes           |  |  |
| Disposable expiratory valve                                                                              |                                                                            | Dispose of after                     | each patient/we       | ekly                   |               |  |  |
| Spirolog flow sensor                                                                                     | daily                                                                      | No                                   | Outside               | Yes                    | No            |  |  |
| SpiroLife flow sensor                                                                                    | daily                                                                      | No                                   | Outside               | Yes                    | Yes           |  |  |
| Neonatal flow sensor insert                                                                              | daily                                                                      | No                                   | Outside               | Yes                    | Yes           |  |  |
| Neonatal flow sensor housing                                                                             | daily                                                                      | Yes                                  | Possible              | possible               | Yes           |  |  |
| Temperature sensor                                                                                       | daily                                                                      | No                                   | Outside               | Outside <sup>5)</sup>  | Yes           |  |  |
| CO2 sensor                                                                                               | daily                                                                      | No                                   | Outside               | Outside <sup>6)</sup>  | No            |  |  |
| Reusable cuvette of the CO2 sensor                                                                       | daily                                                                      | Yes                                  | possible              | possible               | Yes           |  |  |
| Disposable cuvette of the CO2 sensor                                                                     |                                                                            | Dispose of after each patient/weekly |                       |                        |               |  |  |
| Test filter for CO2 sensor                                                                               | daily                                                                      | No                                   | Outside <sup>6)</sup> | outside                | No            |  |  |
| Breathing gas humidifier                                                                                 | after each patient/weekly In accordance with separate Instructions for Use |                                      |                       |                        |               |  |  |
| Medication nebulizer                                                                                     | In accordance with separate Instructions for Use                           |                                      |                       |                        |               |  |  |
| Bacterial filter                                                                                         | In accordance with separate Instructions for Use                           |                                      |                       |                        |               |  |  |

5) Do not bath-disinfect. 6) Do not bath-disinfect. Wipe-disinfect, e.g., with 70 % ethanol. For additional information

# Thank you

## Dräger. Technology for Life®